## **Date Aging - Birthday**

Displays a table and bar graph of selected Volumes birthday or creation date otherwise referred to as the date the Volumes were initially added to TapeTrack.

## **Selecting Volumes for Display**

Select all Volumes by right-clicking in the Inventory window and select Select $\rightarrow$ All, or using shift+click and/or control+click select the range of Volumes required.

| US00 - United State  | 📓 Inventory 😧                                 | DR Strategies 🔏  | Data Clusters 🔟 S | imple Man | agement 🛄 Uploaded I | Files 🧊 Consignments |   |
|----------------------|-----------------------------------------------|------------------|-------------------|-----------|----------------------|----------------------|---|
| US01 - New York      | Volumes Los Angeles Data Center LTO Cartridge |                  |                   |           |                      |                      |   |
| CONT - Cont;         | ID                                            | Current Location | Target Location   | Flags     | Next Move            | Description          |   |
| 📲 LTO - LTO Ca       | Enter text 🝸                                  | Enter text here  | Enter text h      | E 7       | Enter text here      | Enter text here      | 7 |
| 🗄 🗐 US03 - North Car | a.1000000                                     | Library          |                   | Cn        | Permanent            | <u></u>              |   |
|                      | 00000116                                      | I GemTrac        |                   | Cn        |                      |                      |   |
|                      | 00000216                                      | Library          |                   | Cn        |                      |                      |   |
|                      | 000003L6                                      | Offsite Vault    | GemTrac           | CMn       |                      |                      |   |
|                      | 000004L6                                      | Offsite Vault    | 1 GemTrac         | CMnN      |                      | Friday Backup        |   |
|                      | 000005L6                                      | Offsite Vault    |                   | CDnNO     | Friday, October 29,  | Friday Backup        |   |
|                      | 000006L6                                      | Library          | Offsite Vault     | CDMnN     | Thursday, March 17   | Monthly January      |   |
|                      | E 000007L6                                    | Offsite Vault    |                   | CDnO      | Wednesday, Octob     |                      |   |
|                      | 000008L6                                      | Library          |                   | Cn        | Permanent            |                      |   |
|                      | 000009L6                                      | Offsite Vault    |                   | CDnNO     | Friday, March 25, 20 | Friday Backup        |   |
|                      | 000010L6                                      | I GemTrac        |                   | Cn        | Permanent            |                      |   |
|                      | 000011L6                                      | Library          |                   | Cn        |                      |                      |   |
|                      | E000012L6                                     | Library          |                   | Cn        |                      |                      |   |
|                      | E 000013L6                                    | I GemTrac        |                   | Cn        |                      |                      |   |
|                      | E 000014L6                                    | Ø Offsite Vault  |                   | CnO       |                      |                      |   |
|                      | C000015L6                                     | Library          |                   | Cn        |                      |                      |   |
|                      | E 000016L6                                    | I GemTrac        |                   | Cn        |                      |                      |   |
|                      | E 000017L6                                    | 🍯 Offsite Vault  |                   | CDnO      | Friday, March 25, 20 |                      |   |
|                      | 💭 000018L6                                    | 🍯 Offsite Vault  |                   | CDnO      | Friday, March 25, 20 |                      |   |
|                      | C000019L6                                     | 🍯 Offsite Vault  |                   | CDnO      | Friday, March 25, 20 |                      |   |
|                      | 🔜 000020L6 🛔                                  | 🍯 Offsite Vault  |                   | CDnO      | Friday, March 25, 20 |                      |   |
|                      | T + 10 - 202                                  | 1 ikaan          |                   | ~         | TO DO LO DO LA       | E C L C L L          |   |
|                      | lotal Items 203                               |                  |                   |           | lotal Selected       | First Selection      |   |
|                      | Repositories                                  |                  |                   |           |                      |                      | 3 |
|                      |                                               |                  | 1 10 C            |           |                      |                      |   |
|                      |                                               |                  |                   |           |                      |                      |   |
|                      | GemTrac                                       | Library          | Offsite Vault     |           |                      |                      |   |

## **Display Volume Birthday**

Right-click the selected volumes and click View→Date Aging→Birthday.

| M TapeTrack TapeMaster™ (Gazilla                                                                                                    | Byte LLC )                                                                                                    |                                                                                                    |                                                                                      |                                                                                                    | -                              |          | ×     |
|----------------------------------------------------------------------------------------------------|----------------------------------------------------------------------------------------------------|----------------------------------------------------------------------------------------------------|--------------------------------------------------------------------------------------|----------------------------------------------------------------------------------------------------|--------------------------------|----------|-------|
| Customer Filter                                                                                                    | ioois view Help                                                                                                    |                                                                                                    |                                                                                      |                                                                                                    |                                |          |       |
| File Administration Favorites<br>Customer Filter<br>GazillaByte LLC - Produc<br>GazillaByte LLC - Produc<br>US00 - United States<br>US01 - New York<br>US02 - Los Angele<br>CONT - Contai<br>LTO - LTO Car<br>US03 - North Car | Tools     View     Help       Inventory     Image: Constraint of the second second se | DR Strategies ()   Los ()   Enter text here ()   Library ()   Library () | Data Clusters 💽 Sim<br>Angeles Data Center L<br>Target Location<br>Enter text here 🕅 | ple Management<br>TO Cattidge<br>Next Move<br>Enter te<br>Permanent<br>Permanent | Description<br>Enter text here | es       |       |
|                                                                                                    | Total Items 1,5                                                                                                    | 585                                                                                                    | Total Selected                                                                       | 11                                                                                                    | First Selection                | 1        |       |
|                                                                                                    | Repositories                                                                                                    |                                                                                                    |                                                                                      |                                                                                                    |                                |          | 逾     |
|                                                                                                    | Offsite Vault                                                                                                    | Library                                                                                                    |                                                                                      |                                                                                                    |                                |          |       |
| <                                                                                                    |                                                                                                    |                                                                                                    | ⊆ c                                                                                  | onnection 127.0                                                                                                    | 0.0.1 uses AES 256             | bit encr | vptic |

Volumes and associated information can be reordered by Volume-ID, Date created or Days since creation by clicking on column headings. Clicking on the same heading will change the displayed order between ascending and descending order.

| 🍝 Aging Date:     | Birthday   |        | ×                              |
|-------------------|------------|--------|--------------------------------|
| Volume-ID         | Date       | Days 🔺 |                                |
| <b></b> 0000001.6 | 2021-08-16 | 64     | 20+ years -0                   |
| 00000116          | 2021-00-10 | 64     | < 19 years 10                  |
| 00000110          | 2021-08-16 | 64     | < 18 years -0                  |
| 00000316          | 2021-00-10 | 64     |                                |
| 0000046           | 2021-08-16 | 64     |                                |
| 00000516          | 2021-08-16 | 64     | < 16 years 10                  |
| 00000616          | 2021-08-16 | 64     | < 15 years = 0                 |
| 0000076           | 2021-08-16 | 64     | < 14 years 10                  |
| 00000816          | 2021-08-16 | 64     |                                |
| 00000916          | 2021-08-16 | 64     |                                |
| 00001016          | 2021-08-16 | 64     | < 12 years 10                  |
| 00001116          | 2021-08-16 | 64     | < 11 years 10                  |
| 00001216          | 2021-08-16 | 64     | < 10 year +0                   |
| 000013L6          | 2021-08-16 | 64     | < 9 years - O                  |
| 000014L6          | 2021-08-16 | 64     |                                |
| 000015L6          | 2021-08-16 | 64     | < 8 years +0                   |
| 000016L6          | 2021-08-16 | 64     | < 7 years 10                   |
| 000017L6          | 2021-08-16 | 64     | < 6 years 10                   |
| 0000 18L6         | 2021-08-16 | 64     | < 5 years                      |
| 💻 0000 19L6       | 2021-08-16 | 64     |                                |
| E 000020L6        | 2021-08-16 | 64     | < + years                      |
| E 000021L6        | 2021-08-16 | 64     | < 3 years + 0                  |
| E 000022L6        | 2021-08-16 | 64     | < 2 years 10                   |
| 💻 000023L6        | 2021-08-16 | 64     | < 1 year                       |
| 🔜 000024L6        | 2021-08-16 | 64     |                                |
| 000025L6          | 2021-08-16 | 64     | / uays - U                     |
| 🔜 000026L6        | 2021-08-16 | 64     | 6 days 🕂 🕛                     |
| 💻 000027L6        | 2021-08-16 | 64     | 5 days 🗐 🛛                     |
| 💻 000028L6        | 2021-08-16 | 64     | 4 days -0                      |
| 💻 000029L6        | 2021-08-16 | 64     |                                |
| 💻 000030L6        | 2021-08-16 | 64     | 5 days - U                     |
| 💻 000031L6        | 2021-08-16 | 64     | 2 days + 0                     |
| E 000032L6        | 2021-08-16 | 64     | 1 day10                        |
| 💻 000033L6        | 2021-08-16 | 64     | Future 4 0                     |
| 💻 000034L6        | 2021-08-16 | 64     | No data I                      |
| E 000035L6        | 2021-08-16 | 64     |                                |
| E 000036L6        | 2021-08-16 | 64     | 0 30 60 90 120 150 180 210 240 |
| 00002716          | 2021 09 16 | 6A ¥   |                                |

## **Right-Click Options**

Right-clicking in the table (left) side of the report gives you the options:

- Edit
  - Copy: Copies the selected Volume-ID's to the clipboard.
- Export
  - To Email: Adds a fixed with text file with Volume-IDs, Date and number of days until expiry to email
  - $\circ$  To Text File: Exports Volume-IDs, Date and number of days until expiry to fixed width text file.
- Copy Column
  - $\circ~\mbox{Volume-ID}$  : Copies Volume-ID values to windows clipboard.
  - $\circ\,$  Date: Copies Date values to windows clipboard.
  - Days: Copies Days values to windows clipboard.
- Export (Ctrl+E): Exports data to file.
- Filters
  - Clear All (Ctrl+F): Clears Filter values.
  - Restore (Ctrl+L): Restore Filter values from file.
  - Save (Ctrl+K): Save Filter values to file.
- Print (Ctrl+P): Prints selected Volumes to PDF.
- Select
  - All (Ctrl+A): Select all Volumes.

- Invert (Ctrl+I): Invert selected Volumes.
- Random (Ctrl+R): Select a User set number of random Volumes.
- View
  - Icon (Ctrl+1): Set inventory view to Icons.
  - List (Ctrl+2): Set inventory view to List.
  - Report (Ctrl+3): Set inventory view to Report.
  - Small Icon (Ctrl+4): Set inventory view to Small Icons.

Click the X in the top right of the window to close.

From: https://rtfm.tapetrack.com/ - **TapeTrack Documentation** 

Permanent link: https://rtfm.tapetrack.com/master/view/date\_birthday?rev=1612996559

Last update: 2025/01/21 22:07

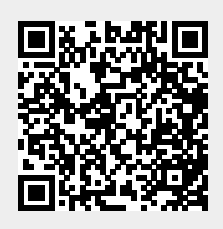